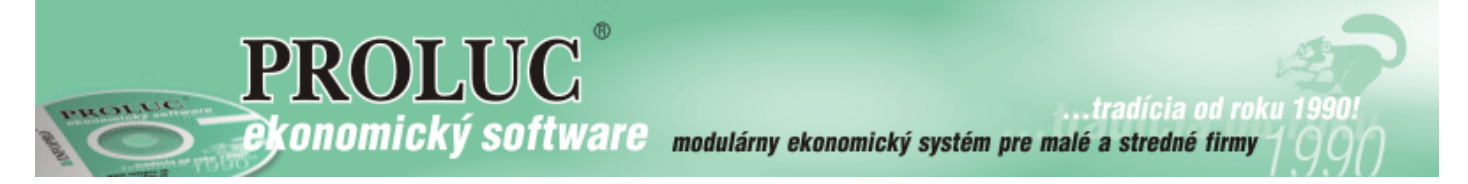

aktualizácia návodu 7. apríla 2025

# Sumárne platby

OBSAH

| Úvod                                                                        | 2 |
|-----------------------------------------------------------------------------|---|
| <u>Tvorba PP – redukcia platieb faktúr na sumu od 10 000 eur (30.03.25)</u> | 2 |
| Rozúčtovanie v účtovnom denníku                                             | 4 |
| Hromadné úhrady viacerých faktúr jednou sumou, tlačidlo HR.ÚHR              | 4 |
| Rozúčtovanie cez modul TB IMPORT (import bankového výpisu)                  | 6 |
| Úhrada malého počtu faktúr v jednej sume                                    | 6 |
| Úhrada väčšieho počtu faktúr v jednej sume                                  | 7 |

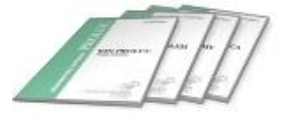

# <u>Úvod</u>

Z titulu nástupu platnosti zákona (1.4.2025) o transakčnej dani vzniká potreba spájania platieb za účelom zníženia poplatkov za samotné transakcie.

Niektoré funkcie na účtovanie/párovanie platieb má PROLUC dlhé roky zapracované. Ďalšie sme dopracovali do aktuálnej verzie .

# Tvorba PP – redukcia platieb faktúr na sumu od 10 000 eur (30.03.25)

Do funkcie PRIPRAVA UDAJOV PRE PRIKAZ sme dopracovali funkciu, ktorá:

- ak je k úhrade viac došlých faktúr v sume nad 10 000 eur, redukcia vytvorí len jeden sumárny záznam
- automaticky sa na pozadí vytvára CSV súbor, ktorý obsahuje zoznam faktúr z ktorých sa vytvoril sumárny záznam

POSTUP:

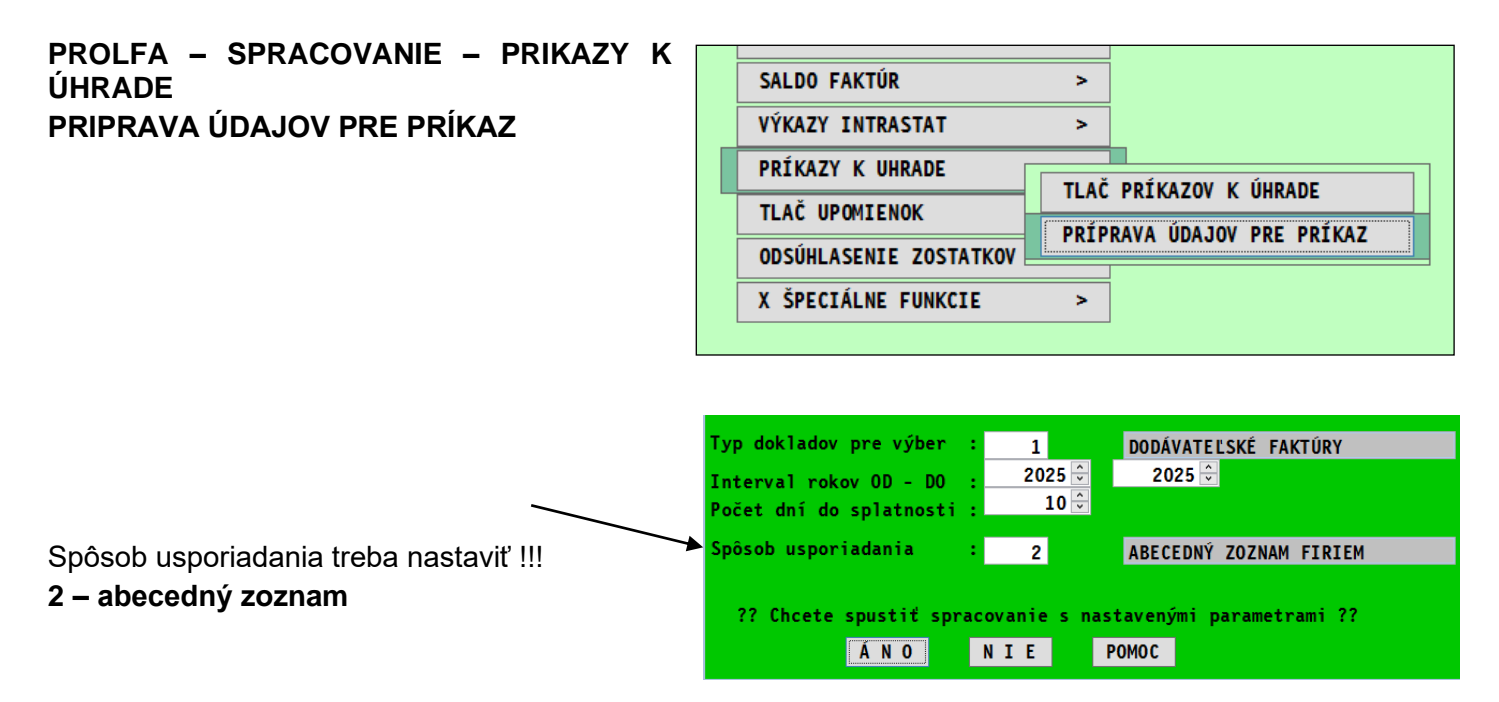

#### Po spracovaní údajov kliknúť na tlačidlo REDUKCIA

| 1   |           |       |              |               |      |     |           | [ST      | (APRIK) DODÁVATEĽSI       | KÉ F | AKTÚ  | RY - ŠTATISTIKA - obdo | bie:2025-2025 /konečný | príjemca /neuhr.so splat |
|-----|-----------|-------|--------------|---------------|------|-----|-----------|----------|---------------------------|------|-------|------------------------|------------------------|--------------------------|
|     | Zá        | znamy | ->EUR        | ->SCAI        |      |     | REDUKCI/  | A I      | OZN.SCHVÁLEN DO PF        | ₹ĹK/ | AZU   | SCAN DOKUM             | XLS FILT               |                          |
| Cel | kovo :    | 0     | suma ce      | lkovo         |      | /   | uhradené  | nev      | ihradené neuh.p           | os   | plat. | suma z meny            | suma netto             |                          |
| /yb | raté :    | 0     |              | 0,00          | /    |     | 0,00      | REDUKOVA | ANIE PLATIEB NAD 10 000EU | R    | 0.00  | 0.00                   | 0.00                   |                          |
| SC  | Splatnosť | Neuh  | tradené[EUR] | Zost.         | .dni | Тур | Č.faktúry | Adr.     | Firma - názov             | F/   | FMna  | Suma Brutto[EUR]       | Suma Netto[EUR]        | 2.Poznámka               |
|     | 21.02.20  | )25   | 6 150        | ),00          | -41  | FDD | 42210018  | 7        | -OBCHOD s.r.o.            |      |       | 6 150,00               | 5 000,00               | Text pozn                |
|     | 15.03.20  | )25   | 7 380        | ),00          | -19  | FDD | 42210019  | 7        | -OBCHOD s.r.o.            |      |       | 7 380,00               | 6 000,00               | text 1 poznamka 1        |
|     | 18.02.20  | )25   | 1 861        | 1,50          | -44  | FDD | 42210010  | 1        | DOMÁCE s.r.o.             |      |       | 1 861,50               | 1 540,00               |                          |
|     | 12.02.20  | )25   | 4 920        | ),00          | -50  | FDD | 42210012  | 1        | DOMÁCE s.r.o.             |      |       | 4 920,00               | 4 000,00               |                          |
|     | 21.02.20  | )25   | 3 690        | ),00          | -41  | FDD | 42210013  | 1        | DOMÁCE s.r.o.             |      |       | 3 690,00               | 3 000,00               |                          |
|     | 21.02.20  | )25   | 3 075        | 5, <b>0</b> 0 | -41  | FDD | 42210014  | 4        | PAPIERNICTVO s.r.o.       |      |       | 3 075,00               | 2 500,00               |                          |
|     | 21.02.20  | )25   | 3 690        | ),00          | -41  | FDD | 42210015  | 4        | PAPIERNICTVO s.r.o.       |      |       | 3 690,00               | 3 000,00               |                          |
|     | 21.02.20  | )25   | 2 460        | ),00          | -41  | FDD | 42210016  | 4        | PAPIERNICTVO s.r.o.       |      |       | 2 460,00               | 2 000,00               |                          |
|     | 21.02.20  | )25   | 4 920        | ),00          | -41  | FDD | 42210017  | 4        | PAPIERNICTVO s.r.o.       |      |       | 4 920,00               | 4 000,00               |                          |
|     | 15.03.20  | )25   | 1 230        | ),00          | -19  | FDD | 42210020  | 10       | SKUŠKA s.r.o.             |      |       | 1 230,00               | 1 000,00               |                          |
|     | 15.03.20  | )25   | 2 460        | ),00          | -19  | FDD | 42210021  | . 10     | SKUŠKA s.r.o.             |      |       | 2 460,00               | 2 000,00               |                          |
|     |           |       |              |               |      |     |           |          |                           |      |       |                        | [                      |                          |

- Vytvoria sa sumárne záznamy.
- Ostatné "použité" na redukciu majú sumu = 0
- Tie si môžete cez F1 a Mazanie označených odstrániť

|            | Záznar | "Y ->EUR ->     | SCAI     |       | REDUKCIA  |      | OZN.SCHVÁLE   | N DO PRÍKAZU         | SCAN DOKUM       |            | XLS FILT             |               |
|------------|--------|-----------------|----------|-------|-----------|------|---------------|----------------------|------------------|------------|----------------------|---------------|
| Celkovo :  | :      | 0 suma celko    | ovo      |       | uhradené  | ne   | uhradené      | neuh.po splat.       | suma             | z meny     | suma netto           |               |
| Vybraté :  | :      | 0 0.            | 00       |       | 0.00      |      | 0.00          | 0.00                 |                  | 0.00       | 0.00                 |               |
| SC Splatno | osť N  | leuhradené[EUR] | Zost.dni | Тур   | Č.faktúry | Adr. | Firma - názov | F/F Mna              | Suma Brutto[EUR] |            | Suma Netto[EUR]      | 2.Poznámka    |
| 21.02      | 2025   | 13 530.00       | ) -41    | I FDD | 42210018  |      | 7 -OBCHOD s   | .r.o.                | (                | ຸວິ 150.00 | 5 000.00             | Text pozn     |
| 15.03      | .2025  | 0.00            | ) -19    | FDD   | 42210019  |      | 7 -OBCHOD s   | FILTRE A OZI         | NAČENIA          | 380.00     | 6 000.00             | text 1 poznam |
| 18.02      | 2025   | 10 471.50       | ) -44    | 1 FDD | 42210010  |      | 1 DOMÁCE s.I  |                      | ΙΟΖΚΥ            | 861.50     | 1 540.00             |               |
| 12.02      | 2025   | 0.00            | -50      | FDD   | 42210012  |      | 1 DOMÁCE s.i  |                      |                  | 920.00     | 4 000.00             |               |
| 21.02      | 2025   | 0.00            | -41      | FDD   | 42210013  |      | 1 DOMÁCE s.   | PODLA ZI             | <u>N</u> AKUV    | 690.00     | 3 000.00             |               |
| 21.02      | 2025   | 14 145.00       | -41      | I FDD | 42210014  |      | 4 PAPIERNICT  | PODĽA RE             | .TAZ <u>C</u> A  | 075.00     | 2 500.00             |               |
| 21.02      | 2025   | 0.00            | -41      | FDD   | 42210015  |      | 4 PAPIERNICT  | <u>o</u> značí všetk | (Y ZÁZNAMY       | 690.00     | 3 000.00             |               |
| 21.02      | .2025  | 0.00            | ) -41    | FDD   | 42210016  |      | 4 PAPIERNIC   | Mazanie ozr          | načených         | 460.00     | 2 000.00             |               |
| 21.02      | .2025  | 0.00            | ) -41    | FDD   | 42210017  |      | 4 PAPIERNIC1  |                      | activent         | 920.00     | 4 000.00             |               |
| 15.03      | .2025  | 1 230.00        | ) -19    | FDD   | 42210020  | 1    | 0 SKUŠKA s.r. | Uznacente            | S 🛃 🛛 PR         | OLUC: Z    | /ÁŽENIE ĎAĽŠIEHO POS | STUPU 🗙       |
| 15.03      | .2025  | 2 460.00        | ) -19    | FDD   | 42210021  | 1    | 0 SKUŠKA s.r. | Sumovanie po         |                  |            |                      |               |
|            |        |                 |          |       |           |      |               | Sledovanie           | ŭ <u>l</u> ??    | dokor      | nčiť operáciu 1X     | 22            |
|            |        |                 |          |       |           |      |               | Z označeného         |                  | uono.      |                      |               |
|            |        |                 |          |       |           |      |               | Export: TX E         | Xr               |            |                      |               |
| H          |        |                 |          | -     |           |      |               | E <u>X</u> porty do  | S                | ÁN (       | D N I                | E             |
|            |        |                 |          |       |           |      |               | IBA OZNAČE I         | BA               |            |                      |               |

# Následne štandardný spôsobom si už označené záznamy "pošlete" do prevodného príkazu na úhradu

|                           |        |                 |          |            |                     |      |           | [ST        | [STAPRIK] DODÁVATEĽSKÉ FAKTÚRY - ŠTATISTIKA - obdobie:2025-2025 /konečný |     |        |                              |                                    |
|---------------------------|--------|-----------------|----------|------------|---------------------|------|-----------|------------|--------------------------------------------------------------------------|-----|--------|------------------------------|------------------------------------|
| Záznamy ->EUR ->SCAI REDU |        |                 | REDUKCIA | 1          | OZN.SCHVÁLEN DO PRI | Í KA | ZU        | SCAN DOKUM | XLS FILT                                                                 |     |        |                              |                                    |
| e1                        | kovo   | :               | 0        | suma celko | ovo                 |      | uhradené  | neu        | uhradené neuh.pd                                                         | pr  | enos o | značených dokladov do príkaz | <mark>u na úhradu</mark> uma netto |
| /b                        | raté   | :               | 0        | 0.0        | 00                  |      | 0.00      |            | 0.00                                                                     |     | 0.00   | 0.00                         | 0.00                               |
| BC                        | Splatn | nosť            | Neuhrad  | dené[EUR]  | Zost.dni            | Тур  | Č.faktúry | Adr.       | Firma - názov                                                            | F/F | Mna    | Suma Brutto[EUR]             | Suma Netto[EUR]                    |
|                           | 21.02  | 2.2025          |          | 13 530.00  | -41                 | FDD  | 42210018  | 7          | -OBCHOD s.r.o.                                                           |     |        | 6 150.00                     | 5 000.00                           |
|                           | 18.02  | 2.2025          |          | 10 471.50  | -44                 | FDD  | 42210010  | 1          | DOMÁCE s.r.o.                                                            |     |        | 1 861.50                     | 1 540.00                           |
|                           | 21.02  | 2.2025          |          | 14 145.00  | -41                 | FDD  | 42210014  | 4          | PAPIERNICTVO s.r.o.                                                      |     |        | 3 075.00                     | 2 500.00                           |
|                           | 15.03  | 3. <b>202</b> 5 |          | 1 230.00   | -19                 | FDD  | 42210020  | 10         | SKUŠKA s.r.o.                                                            |     |        | 1 230.00                     | 1 000.00                           |
|                           | 15.03  | 3. <b>202</b> 5 |          | 2 460.00   | -19                 | FDD  | 42210021  | 10         | SKUŠKA s.r.o.                                                            |     |        | 2 460.00                     | 2 000.00                           |
|                           |        |                 |          |            |                     |      |           |            |                                                                          |     |        |                              |                                    |

Automaticky vytvorené súbory obsahujúce zoznam dokladov z ktorých sa vytvoril sumárny záznam k úhrade nájdete:

DISK PROL FIRMA EXPORT

kde "FIRMA" ak máte multiverziu je firma v ktorej ste spracovali redukciu

 Name
 Date modified

 Im
 42210010\_DOMACEsro.CSV
 3.4.2025 21:07

 Im
 42210014\_PAPIERNICT.CSV
 3.4.2025 21:07

 Im
 42210018\_OBCHODsro.CSV
 3.4.2025 21:07

Príklad obsah súboru : 42210014;14145.00;papiernictvo@papiernictvo.sk; 25900001;3075.00;PAPIERNICTVO s.r.o.; 25900036;3690.00;PAPIERNICTVO s.r.o.; 259000036;2460.00;PAPIERNICTVO s.r.o.; 25900045;4920.00;PAPIERNICTVO s.r.o.;

Uvedený súbor následne môžete poslať dodávateľovi. Za tento zoznam vám predpokladáme, dodávateľ aj poďakuje 😊

3

## Úhrada dokladu v plnej výške – sa realizuje jednoducho

cez kláves ENTER. Úhradu čiastočnej úhrady nastaveného dokladu – zapíšete

V okne program ponúkne všetky otvorené faktúry od roku 2009 usporiadané vzostupne s potrebnými informáciami.

Prejdete do výberu adries - firiem, vyhľadáte príslušnú

sumu

Ak vyčerpáte celkovú sumu úhrady, rozúčtovanie potvrdíte cez tlačidlo ANO.

#### Hromadné úhrady viacerých faktúr jednou sumou, tlačidlo HR.ÚHR

Funkcia je určená na rýchle zaúčtovanie úhrad viacerých faktúr od jedného dodávateľa, odberateľa...

#### Postup v účtovnom denníku.

tlačidlo HR.UHR

firmu a potvrdíte cez Enter.

| ianoru                   | ito oot   |        | rooh | ~ ~ ~ | 0 000 | oonoi | ovidonoio |  |  |  |
|--------------------------|-----------|--------|------|-------|-------|-------|-----------|--|--|--|
| úhrady viacerých faktúr, |           |        |      |       |       |       |           |  |  |  |
| Počas                    | účtovania | a bank | y ak | máte  | sumu, | ktorá | obsahuje  |  |  |  |

ignorujte cez NIE precnoa ao pomocnej evidencie faktúr ....

...a uzavriete takto účtovný zápis cez ANO.

| Buttupfuttbilli  | •••        |                                     |
|------------------|------------|-------------------------------------|
| Suma [EUR]:      | :          | 1070,00                             |
| Účet MD:         | 321,0000   | Dodavatelia                         |
| Účet DAL:        | 221,0000   | A PROLUC: ZVÁŽENIE ĎAĽŠIEHO POSTUPU |
| Daňová skupina:  | 0          | Ducched de dedeu felt 1             |
| Poznámka:        |            | Prechod do dodav.takt.1             |
| Akcia:           | 0,00       |                                     |
| Stredisko:       |            | Á N O N T E                         |
| Dát.účt.prípadu: | 04.05.2016 |                                     |

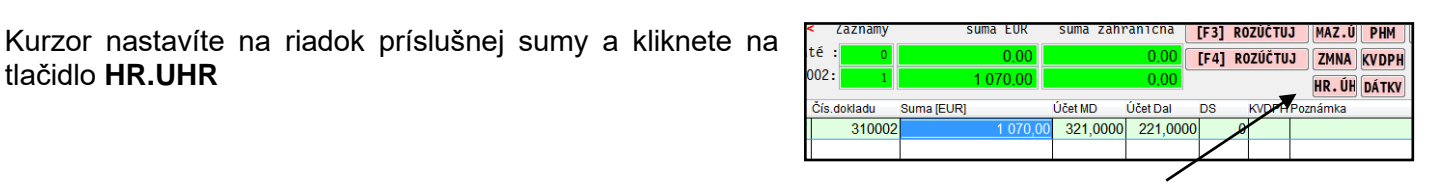

|            | 2 | [POMADR] ZOZNAM ADRIES |        |                           |  |  |  |  |  |  |
|------------|---|------------------------|--------|---------------------------|--|--|--|--|--|--|
|            |   | I<                     | HĽ:REŤ | OZ:REŤ VÝBER              |  |  |  |  |  |  |
| [F2]ZOBRAZ |   |                        |        |                           |  |  |  |  |  |  |
|            |   | Názov firmy            | Adr.   | Skratka firmy             |  |  |  |  |  |  |
|            | Γ | FIRMA 6045 s.r.o.      | 6045   | FIRMA 6045 s.r.o., Banská |  |  |  |  |  |  |
|            |   | Chemia s.r.o.          | 940    | Chemia s.r.o., Bratislava |  |  |  |  |  |  |
|            |   | KALENDÁR s.r.o.        | 6      | KALENDÁR s.r.o.,          |  |  |  |  |  |  |
|            | Г |                        |        |                           |  |  |  |  |  |  |

| 2 | PRO   | OLUC v9.61 (201605)                            | 20] [disk:T:]: NL30 | 00 \ firma: UC \      | work: WORK \majitef: INF | OPRO       |        |             |
|---|-------|------------------------------------------------|---------------------|-----------------------|--------------------------|------------|--------|-------------|
| 6 | g ROZ | ROZÚČTOVANE SUMY PRE<br>ROZÚČTOVANÉ<br>1070,00 | MOŽNO               | ROZÚČTOVAŤ<br>1070,00 | NEUHRADENÉ<br>1452,00    |            |        |             |
|   | ΚÚ    | ÚHRADE                                         | VARIABILN           | Ý                     | TREBA UHRADIŤ            | SPLATNOSŤ  | ROK_FA | FAKTUROVANÉ |
| ٦ |       | 240,00                                         | 123456              |                       | 240,00                   | 20.01.2012 | 2012   | 240,00      |
| Π |       | 420,00                                         | 9011301             |                       | 420,00                   | 09.12.2013 | 2013   | 420,00      |
| - |       | 360,00                                         | 165001              |                       | 360,00                   | 15.05.2016 | 2016   | 360,00      |
| , |       | 50,00                                          | 165002              |                       | 228,00                   | 16.05.2016 | 2016   | 228,00      |
| - | 1     |                                                | 165003              |                       | 204,00                   | 19.05.2016 | 2016   | 204,00      |
| H |       |                                                |                     |                       |                          |            |        |             |
| - | -     |                                                |                     |                       |                          |            |        |             |

- Do denníka program vytvorí účtovné zápisy po jednotlivých faktúrach.
- A sú zrealizované zápisy do knihy faktúr a splátok.

| [OPR               | OVD] VSTUP/OPR | AVA OPISU VSTUPNÝCH DOKI | LADOV - obdoł | bie:05.2016 |         |        |          |          |        |          |         |
|--------------------|----------------|--------------------------|---------------|-------------|---------|--------|----------|----------|--------|----------|---------|
| <u></u> <b>E</b> ≪ | < Záznamy      | suma EUR                 | suma zahr     | aničná 🛛    | [F3] R0 | ZÚČTU. | J MAZ.   | Ú PHM    | KOPÍR  | [F7] ST/ | AV ÚČTU |
| ybra               | tế : 0         | 0.00                     |               | 0,00        | [F4] R0 | )ZÚČTU | J ZMN/   | KVDPH    |        | [F2]SUM  | A DOKL  |
| 3100               | 002: 1         | 1 070.00                 |               | 0.00        | -       |        | HR.Ú     | HDÁTKV   |        | FAKT     | FILT    |
| Тур                | Čís.dokladu    | Suma [EUR]               | Účet MD       | Účet Dal    | DS      | KVDPH  | Poznámka |          |        |          |         |
| BAT                | 310002         | 0,00                     | 321,0000      | 221,0000    | 0 0     |        |          |          |        |          |         |
| BAT                | 310002         | 240,00                   | 321,1000      | 221,0000    | 0 0     |        | F.d.: ·  | 42120003 | Chemia | s.r.0    |         |
| BAT                | 310002         | 420,00                   | 321,1000      | 221,0000    | 0 0     |        | F.d.: ·  | 42130003 | Chemia | s.r.0    |         |
| BAT                | 310002         | 360,00                   | 321,1000      | 221,0000    | 0 0     |        | F.d.: •  | 42160005 | Chemia | s.r.0    |         |
| BAT                | 310002         | 50,00                    | 321,1000      | 221,0000    | 0 0     |        | F.d.: •  | 42160006 | Chemia | s.r.0    |         |

Pôvodný riadok zostáva – ale je vynulovaný (môžete kedykoľvek potom zmazať)

# Rozúčtovanie cez modul TB IMPORT (import bankového výpisu)

#### Úhrada malého počtu faktúr v jednej sume.

Ak vieme identifikovať takúto položku, a máme aj súpis faktúr /VS/, nastavíme kurzor na príslušný riadok a klikneme **na** tlačidlo VARS.

Postupne zapisujeme sumu a k nej príslušný variabilný symbol.

Po potvrdení sa zapíšu do Pracovného výpisu, kde ich potom po označení zaradíme na príslušný druh faktúr.

| Ş | 2 | ROZUCTOVANIE SUMY PODĽA EUR |          |  |  |  |  |  |  |  |  |  |
|---|---|-----------------------------|----------|--|--|--|--|--|--|--|--|--|
|   | S | UMA: 1533,38                |          |  |  |  |  |  |  |  |  |  |
|   |   | SUMA VARIABILNÝ             |          |  |  |  |  |  |  |  |  |  |
| Γ | Γ | 140,00                      | 21120701 |  |  |  |  |  |  |  |  |  |
| Γ |   | 950,00                      | 21130605 |  |  |  |  |  |  |  |  |  |
| ŀ |   | 443,38                      | 21130809 |  |  |  |  |  |  |  |  |  |

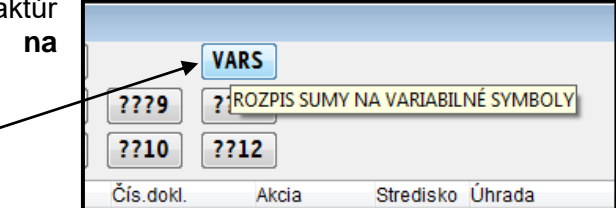

entifikovať takúto položku, a máme aj s

## Úhrada väčšieho počtu faktúr v jednej sume.

Ak máme v uhrádzanej sume väčší počet, môžeme použiť komplexný výber faktúr na úhradu.

Nastavíme kurzor na riadok sumy.

**Riadok už musí byť zaradený napr. na F.o. alebo F.d. !** Klikneme na tlačidlo **HR.UHR**.

- Na začiatku vyberieme firmu v adresári.
- Program vytvorí zoznam otvorených faktúr od roku 2009.

- Enter ak stlačíte tento kláves, program automaticky doplní celú sumu k úhrade.
- Čiastočnú úhradu sumu zapíšeme individuálne.

Kontrola na sumu – program vykonáva kontrolu na správne rozdelenie celkovej sumy z výpisu medzi uhrádzané doklady.

Po potvrdení sa položky zapíšu do Pracovného výpisu.

Následne až po spustení zaúčtovania program tieto položky zaúčtuje na uvedené doklady – faktúry.

|   | 157,00 | 210003   | 157,00  | 25.05.2010 |
|---|--------|----------|---------|------------|
|   |        | 2011005  | 916,00  | 15.03.2011 |
|   |        | 2011006  | 4048,00 | 15.03.2011 |
|   | 916,00 | 2011007  | 916,00  | 15.03.2011 |
|   | 60,00  | 21120001 | 60,00   | 20.01.2012 |
| • |        | 21120004 | 2400,00 | 30.11.2012 |
|   |        | 701201   | 105,20  | 30.11.2012 |
|   |        | 701210   | 600,00  | 30.11.2012 |
| 1 |        | 22130002 | 140,00  | 15.01.2013 |

9438,20

TREBA UHRADIŤ SPLATNOSŤ

00 25 05

96,00 25.05.2013

1133.00

57 00 210

VARIABILNÝ

22130009

K ÚHRADE

| _ |      |          |          |      |
|---|------|----------|----------|------|
|   | F.o. | 210003   | 157,00   |      |
|   | F.o. | 2011007  | 916,00   |      |
|   | F.o. | 21120001 | 60,00    |      |
|   | F.o. | 21120004 | 1 027,00 |      |
|   | F.o. | 701210   | 600,00   |      |
|   | F.o. | 22130002 | 140,00   |      |
|   | ???? | 21120701 | 140,00   | INNO |

| ť | ANK)<br>HR | NKA_VYPISY\TATRA_BANKA_CLEARING.AT |                                      |  |  |  |
|---|------------|------------------------------------|--------------------------------------|--|--|--|
|   |            | 0.00                               | HROMADNÁ ÚHRADA NASTAVENÉHO TYPU DOK |  |  |  |
|   | 0          | 0.00                               | Fpf. Poh. Ipr. ???2                  |  |  |  |
|   |            | Knst Príjem                        | nca/popis                            |  |  |  |

| 12                       | (AS [POWADK] ZOZNAM ADNES |      |                           |  |  |  |  |
|--------------------------|---------------------------|------|---------------------------|--|--|--|--|
| IC >I HĽADAJ HĽREŤ VÝBER |                           |      |                           |  |  |  |  |
|                          | Názov firmy               | Adr. | Skratka firmy             |  |  |  |  |
|                          | MAKYTA                    | 4777 | MAKYTA, Žilina            |  |  |  |  |
|                          | NVEST                     | 6675 | NVEST, Bratislava         |  |  |  |  |
|                          | OBCHOD s.r.o.             | 7    | OBCHOD s.r.o.,            |  |  |  |  |
|                          | ORANGE s.r.o.             | 3    | ORANGE s.r.o.,            |  |  |  |  |
|                          | ORANGE Slovensko, a.s.    | 4917 | ORANGE Slovensko, a.s., B |  |  |  |  |
|                          | PAPIERNICTVO s.r.o.       | 4    | PAPIERNICTVO s.r.o.,      |  |  |  |  |
|                          | PASTE                     | 4379 | PASTE, Bratislava 1       |  |  |  |  |
| Þ                        | PROLUC s.r.o.             | 2    | PROLUC s.r.o.,            |  |  |  |  |
|                          | SASITA                    | 4086 | SASITA, Bratislava 42     |  |  |  |  |
|                          |                           |      |                           |  |  |  |  |
|                          |                           |      |                           |  |  |  |  |